## **Registration process for online e-quiz**

## 1. Open college website

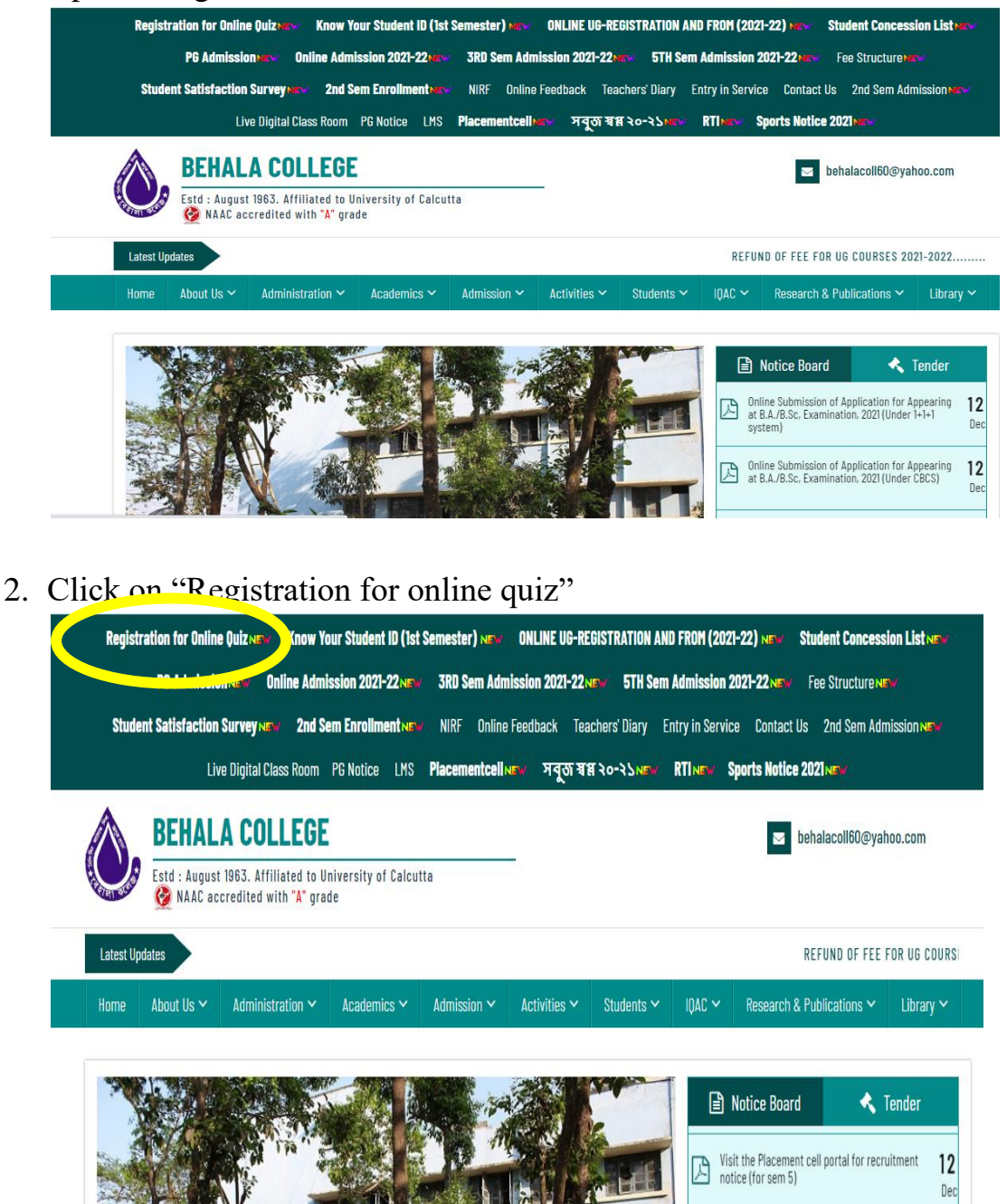

3. Enter your student ID

| BEHALA COLLEGE<br>Registration for Online Quiz       |  |
|------------------------------------------------------|--|
| Student ID<br>Enter Student ID                       |  |
| <ul> <li>Brochure</li> <li>Quiz Guideline</li> </ul> |  |
| Sample Questions                                     |  |

## 4. Click on login button

| Student ID Enter Student ID Login  Memory Brochure  Memory Quiz Guideline  Sample Questions | BEHALA COLLEGE<br>Registration for Online Quiz                                 |  |
|---------------------------------------------------------------------------------------------|--------------------------------------------------------------------------------|--|
| <ul> <li>Brochure</li> <li>Quiz Guideline</li> <li>Sample Questions</li> </ul>              | Student ID<br>Enter Student ID<br>Login                                        |  |
|                                                                                             | <ul> <li>Brochure</li> <li>Quiz Guideline</li> <li>Sample Questions</li> </ul> |  |

5. Please fill the form as required

| BEH                                                             | HALA COLLEGE             |
|-----------------------------------------------------------------|--------------------------|
| Registratio                                                     | n for Online Quiz        |
| Student ID: BAH21M0387                                          | Semester: 1st Sem        |
| Course Type: Honours                                            | Course: Pol Sc Hons      |
| Student Name:                                                   |                          |
| Active Mobile No:                                               | Date of Birth:           |
| Enter Enter mobile no                                           | DD V MM V YYYY V         |
| ×                                                               | Enter your date of birth |
| Apply<br>Finally click on Apply by<br>You will get the followin | utton<br>ng message      |
| В                                                               | ehala college            |
| Registrat                                                       | ion for Online Quiz      |
| Student ID: BAH21M0387                                          | Semester: 1st Sem        |
| Course Type: Honours                                            | Course: Pol Sc Hons      |

Date of Birth: 30-10-2002

6. 7.

Student Name: TARUN ROY

Thank you **TARUN ROY** , Successfully register for E-Quize.

Active Mobile No: